## The City College of New York

## How To Sign up for the Nelnet Payment Plan

Login to your Cunyfirst account Student Center and select Financial Account. Once in the Financial Account select Payment Plan (please make sure you allow pop-ups)

| The City Colleg<br>of New Yor | e<br>k                  |                           | ✓ Student Center | er               |            | <u>ଜ</u>                   | ۵  | : Ø |
|-------------------------------|-------------------------|---------------------------|------------------|------------------|------------|----------------------------|----|-----|
| P College of<br>Staten Islam  | Complete the FAFSA Form | _                         |                  | Profile          | )<br>State | Tasks and Holds            | 24 | Í   |
| CUNY SCROOL OF                |                         |                           | tos              |                  | The second |                            |    | C   |
| JOHN                          | 0000                    | Federal Stude             |                  |                  | JOHN       | 1 To Do's                  |    |     |
| JAY                           | Schedule Builder        | Course Planning and       | d Enrollment     | Academic Records | JAYS       | CUNY Direct Deposit        |    |     |
| <b>N</b> Contra               |                         |                           | STY COL          |                  |            | <b>₽\$</b>                 |    | ٩   |
| Baruch                        |                         |                           | ln ses<br>bilege |                  | Bar        |                            |    | BR  |
| P College of                  | Financial Account       | 5 <u>s</u><br>Financial A | lid av           | Graduation       | О сов      | ranscript and Verification |    |     |
| Staten Islan                  | <u>a</u>                |                           | ₹-<br>tos        |                  | State      |                            |    | Ð   |
| JOHN                          | Payment Due             |                           |                  |                  | JO         |                            |    |     |

You will be directed to a new window that looks like this. Select Payment Plan.

| <b>CU</b><br><b>NE</b> | E CITY<br>IVERSITY<br>W YORK                                                                                                    |  |  |  |  |  |
|------------------------|----------------------------------------------------------------------------------------------------|--|--|--|--|--|
|                        |                                                                                                    |  |  |  |  |  |
| Message Board          | Message Board                                                                                                    |  |  |  |  |  |
| Payment Profiles       | - Welcome to the <i>QuikPAY<sup>R</sup></i> system. Through <i>QuikPAY<sup>R</sup></i> , you are conveniently able to:                               |  |  |  |  |  |
| Authorize Payers       | <ul> <li>view your account status</li> <li>quickly make one-time eCheck or Credit Card payments to your CUNYfirst account</li> </ul>                 |  |  |  |  |  |
| User Preferences       | <ul> <li>enroll in and manage payment plan (eCheck or Credit Card)</li> <li>authorize others to make payments on your behalf</li> </ul>              |  |  |  |  |  |
| View & Pay Accounts    | manage your payment profiles     and more - all online!                                                                                              |  |  |  |  |  |
| Transaction History    | Please choose from the list of options located in the left-hand menu, and follow the prompts.                                                        |  |  |  |  |  |
| Payment Plan           | QuikPAY <sup>R</sup> also offers context-sensitive help when a question mark appears next to a field. Simply click on the question mark to get help. |  |  |  |  |  |
| Messages               | -                                                                                                    |  |  |  |  |  |

You will be redirected to this page. Here you will select the term you want the payment plan to cover. Then select Sign Up for New Payment Plan.

|                     | <b>.</b>                                                                                                    |
|---------------------|----------------------------------------------------------------------------------------------------|
| Message Board       | Payment Plans                                                                                                    |
| Payment Profiles    | Nelnet Campus Commerce may be able to provide you with the opportunity to budget your payments over time.                                                                                                    |
| Authorize Payers    | Advantages                                                                                                    |
| User Preferences    | Low, one- time enrollment fee for each Payment Plan     Budget payments into smaller, monthly installments     Automatically deduct your payment from the account you designate during the enrollment process.                                                                                                    |
| View & Pay Accounts | Available Payment Plans                                                                                                    |
| ransaction History  | To enroll in a new payment plan, select a Payment Plan from the options below and click the "Sign Up for New Payment Plan" button.                                                                                                    |
| Payment Plan        | Active Payment Plans<br>To view the detail of an active plan and to change the payment method for your plan, click the "Agreement ID" link for that particular plan.                                                                                                    |
| Messages            | A Credit/Debit Card payment is charged to the Credit/Debit Card you select; you will be able to change the Credit/Debit Card to which future payments are charg<br>2.65% nonrefundable Service Fee will be assessed for the use of a credit/debit card. An eCheck (electronic check) payment is withdrawn from the checking or sa<br>bank account that you select; you will be able to change the bank account from which future payments are withdrawn. |
|                     | Payment Plans will include current and prior Terms. This means if you have an unpaid charge for a Prior Term, you should include that amount when you enroll i<br>Payment Plan.                                                                                                    |
|                     | Available Payment Plans                                                                                                    |
|                     | City College Summer 2023 (\$25.00 Non Refundable Enrollment Fee) (50% Down Payment May Be Required)                                                                                                    |
|                     | City College Fall 2023 (\$25.00 Non Refundable Enrollment Fee) (20% Down Payment May Be Required)                                                                                                    |

It will ask for you to input your Tuition, Financial Aid award, and any applicable Scholarship awards. Input all information that relates to you. If you have not yet set up a Payment Profile, you will be asked to do so.

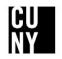